## L-Gate で児童生徒の利用履歴の確認(教員版)

自分の所属クラスの児童生徒の利用頻度の高いアプリや使用時間帯などを確認できます。 ※利用履歴を確認する場合は、そのクラスに所属していることが必須です。

## 【利用履歴の画面を表示方法】

→「管理画面」を開きます

①右上のユーザー名横にある横3本線クリック

②「利用履歴の取得」をクリック

(サイドメニュー・画面メニューのどちらでも構いません)

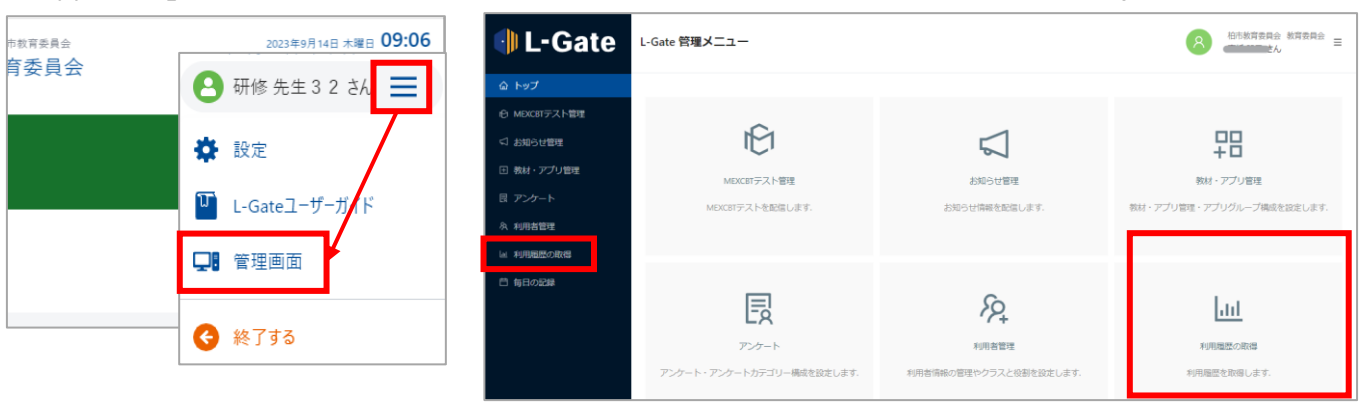

## 【期間を設定して確認する方法】

③項目(利用履歴表示期間、対象、履歴のないデータの表示・非表示)を設定し「絞り込み」をクリック

| 🌗 L-Gate      | 学校・クラス・利用者別 |                                                              |            |            |          |   |
|---------------|-------------|--------------------------------------------------------------|------------|------------|----------|---|
| 命 トップ         |             |                                                              |            |            |          |   |
| ◎ MEXCBTテスト管理 | 利用還歷表示期間    | B                                                            | 2024/07/19 |            | <u> </u> |   |
| <↓ お知らせ管理     | 対象          | L-Gate サインイン                                                 |            |            |          |   |
| 団 教材・アプリ管理    | 履歴のないデータ    | <ul> <li>表示          <ul> <li>(1) 非表示</li> </ul> </li> </ul> |            |            |          |   |
| 良 アンケート       |             |                                                              |            | 彼り込み条件をクリア | へ 絞り込み   | ۶ |

## ④履歴の一覧が表示される

E CSVエクスポート PDFエクスポート L-Gate 2024年度07月19日 利用履用 2024年度07月19日 320 L-Gate サインイン 240 ℮ MEXCBTテスト管理 160 平均利用回数 80 29利用回数 55回 団 教材・アプリ管理 55. 12-1488 14-1688 1.618 16-1869 6-814 8-1055 19.20 20.22 A 利用者管理 回 利用層歴の取得 210 クラス名 0-2時 2-4時 4-6時 6-8時 8-10時 10-12時 12-14時 14-16時 16-18時 18-20時 20-22時 22-24時 円 毎日の記録 6 129 **306** 73 23 24 28 44 27 すべてのクラス ② 
 7
 2
 2

 12
 23
 2
 1
 6
 7
 1

 10
 27
 9
 1
 4
 3
 8
 1
 無期限 教員グループ 2024年度 3年1組 1 10 27 2024年度 3年2組

※データは CSV ファイルや PDF ファイルとして出力できます